# คู่มือการใช้งานเว็บไซต์ DSS Academy

## <u>ก. การสมัครสมาชิกใหม่</u>

1. เข้าเว็บไซต์ http://academy.dss.go.th/ คลิกที่เมนู "หลักสูตรทั่วไป"

| O Thursda | y, June 04, 2020                                           |                                     |                                      |                |       | f 👌                 |
|-----------|------------------------------------------------------------|-------------------------------------|--------------------------------------|----------------|-------|---------------------|
|           |                                                            |                                     |                                      |                |       |                     |
| หน้าแร    | าก หลักสูตรทั่วไป หลักสูต                                  | T NON-DEGREE                        | เกี่ยวกับเรา ข่าวสาร                 | คิดต่อเรา      |       |                     |
|           | -โปรดเลือกชื่อหน่วยงาน-                                    |                                     | ค้นหาหลักสูตร<br>                    | )              | ต้มหา |                     |
| ar 14     | กสุดรที่มีมู้สนใจเข้าสมมากที่สุด (5 ดันต่<br>นี่อาหลักสุดร | บีบแรก) €ินลักสูตร<br>รหัสเหลักสูตร | รใหม่อำสุด (5 อังดับแรก)<br>หน่วยงาน | ประเภทหลักสูตร | ผู้ชม | รายละเอียดเพิ่มเติม |
| 1         | ระบบคุณภาพห้องปฏิบัติการ                                   | S00001                              | กรมวิทยาศาสตร์บริการ                 | ด้านมาครฐาน    | 19    | ۹                   |

 จะปรากฏหน้าต่างใหม่ เข้าสู่เมนูสำหรับผู้ยื่นขอ Non-Degree ให้เลือกเมนู "ลงทะเบียนสมาชิก ใหม่"

| DSS Academy                     | =                                                                                        | 🖈 ิ สำหรับผู้ดูแลระบบ |
|---------------------------------|------------------------------------------------------------------------------------------|-----------------------|
|                                 | 🛗 วันพฤหัมธ์ ที่ 04 มีถุกขน 263                                                          |                       |
| MHESI                           |                                                                                          |                       |
| ພູກົ່ວໄປ                        | ชื่อหน่วยงาน ' : -[ปรดเลือกซื้อหน่วยงาน- v ประมาทหลักสูตร ' : -[ปรดเลือกประเภทหลักสตร- v |                       |
| 🏦 กลับสู่เว็บไซต์<br>🛪 หน้าหลัก | Q ñun X ânxin                                                                            |                       |
| กันหาหลักสูตร                   |                                                                                          |                       |
| 🗇 หลักสูตร Non-Degree           | ·· ไม่พบเหล็กสู่สุรที่ท่านหันหา ··                                                       |                       |
| แมนูสำหรับผู้อื่นขอ Non-Degree  | พารแพก "ระษะกรรกรรมีกระเขามีบกรรกกรรก์กรรร้านีกจะเขากะ กรรวิกระเชี่นแปลได้               |                       |
| <b>+</b> ∂ เข้าสู่ระบบ          |                                                                                          |                       |
| (2) ลงทะเบียนสมาชิกใหม่         | ີ ຈີ ຮັບພາລິນ 🖨 ຈັບທ່າດໃຫ້                                                               |                       |
|                                 | 🕼 ลงทะเบียนสมาชิกใหม่                                                                    |                       |
|                                 | Copyright © 2020 IT DSS. All rights reserved.                                            | Ve Prizzy-Term        |

3. ทำการกรอกรายละเอียดให้ถูกต้องครบถ้วนทุกช่อง (โดยเลขประจำตัวประชาชน 13 หลักต้องกรอกตามความจริงเท่านั้น)

- กำหนด E-mail ที่ใช้เป็น Username (ใช้เป็นอีเมลเพื่อยืนอันตัวตน)
- Password ไม่น้อยกว่า 8 ตัวอักษร

หากข้อมูลส่วนไหนไม่มีให้ใส่เครื่องหมาย " - "

| =                                                                              |                 |                                   |                     | 🖈 ี สำหรับผู้ดูแลระบบ           |
|--------------------------------------------------------------------------------|-----------------|-----------------------------------|---------------------|---------------------------------|
| 🋗 วันพฤหัสบดี ที่ 04 มิถุนายน 2563                                             |                 |                                   |                     | <b>ส หน้าหลัก</b> > สมัครสมาชิก |
|                                                                                | ขั้นตอนการลงทะเ | บียนแพื่อเข้าใช้งาน               |                     |                                 |
| สั้นดอนที่ 1                                                                   | ขั้นดะ          | วนที่ 2                           | ขั้นดอนที่ 3        |                                 |
| <b>อ</b> งทะเบียนฝานเว็บไซด์                                                   | ยืนยันดัวตน     | iýnu E-mail                       | เข้าใช้งานในระบบได้ |                                 |
|                                                                                | 🕑 สมัครสมา      | ฬิก (Register)                    |                     |                                 |
| * กรุณาทรอกข้อมูลให้ตรงกับความเป็นจริง ถ้าหากต้องการความช่วยเหลือโปรดกลิกที่ 🕄 |                 |                                   |                     |                                 |
| E-mail (ຈະໃช້ເປັ້น Username) *: 🚯                                              |                 |                                   |                     |                                 |
|                                                                                |                 |                                   |                     | ~                               |
| Password 1: 📵 รหัสผ่านไม่น้อยกว่า 8 ตัวอักษร                                   |                 | Confirm Password 1: 📵 sRawhuluuua | งกว่า 8 ตัวอักษร    |                                 |
| Q <sub>4</sub> testpass123                                                     | ~               | ≪ testpass123                     |                     | ~                               |
| เลขประจำตัวประชาชน *: 🚯                                                        |                 |                                   |                     |                                 |
|                                                                                |                 |                                   |                     | ~                               |
| คำนำหน้า 🕆 🚯                                                                   | ชื่อ *: 🚯       |                                   | นามสกุล *: 🚯        |                                 |
| 🚔 นาย                                                                          | · .             | ✓                                 |                     | ✓                               |
| ที่อยู่ปัจจุบัน 🕆 🚯                                                            |                 |                                   |                     |                                 |
| *                                                                              |                 |                                   |                     | ~                               |
| โทรศัพท์บ้าน 🕆 🕄                                                               |                 | โทรศัพท์มือถือ 🐮 🚯                |                     |                                 |
| ч -                                                                            | ✓               |                                   |                     | ¥                               |

 กรอกรายละเอียดให้ครบถ้วนจากนั้น คลิกที่ช่อง ยืนยันข้อมูลที่ได้ใส่รายละเอียด จากนั้นคลิก ที่ปุ่ม ต้องการสมัครสมาชิก ดังรูปภาพ

| ระดับกาะ                                                 |                                                                                                    |
|----------------------------------------------------------|----------------------------------------------------------------------------------------------------|
| ประเภทห                                                  | 🗹 ข้าพเจ้า(ผู้ใช้บริการ) <sup>ภ องค์กรอิสระ อื่น ๆ</sup>                                                                                                    |
| ข้างหจ้า(<br>การจิสอบพ<br>การให้บริกาะ<br>ได้แจ้งรหัสผู้ | (ผู้ไข้บริการ) ขอดกลงยินยอมให้กรมวิทยาศาสตร์บริการ(ผู้ไห้บริการ) ตรวจสอบความถูกต้องและเปิดเผช่อมูลข้างดันตามที่ระบุไว้แการสมัครขอร์เชื่อผู้ไข้และรหัสฝาน (Usemame & Password) เพื่อประโยชน์ของกางราชการ ทั้งนี้กรณีที่ผู้ไห้บริการ<br>กมว่าข้อมูลที่ผู้ใช้บริการระบุไว้แข้ตเวเหรือเป็นเกิด ผู้ไห้บริการมีสถารที่นอกเรื่อผู้ไข้และรหัสผ่านของผู้ใช้บริการใต้ โดยไม่ต้องแจ้งให้กรานล่วงหน้า ผู้ไห้บริการจะเก็บรวบรวมรักษา และใช้อิมูลของผู้ใช้บริการ<br>หรือพืชให้ในปีนามากหนาย และกฎเกมท์ต่างๆ ที่เที่ยวข้อง หรือเพื่อพัฒนา และปรับปรุงการปลายงผู้ใช้บริการ ให้ในที่หาร<br>ผู้ใช้งานและรหัสผ่านแก่บุคคลอื่นเพื่อจุณุ่งหมายให้บริการของมลิตรีในการระบบการให้บริการแก่ผู้ใช้บริการจะไม่ยืนยอมให้บุคคลอื่นเข้ามาใช้บริการแก่ หากผู้ให้บริการตรอสอบและพบว่าผู้ใช้บริการ<br>ผู้ใช้งานและรหัสผ่านแก่บุคคลอื่นเพื่อวุณุงหมายให้บริการของมลิตรีในการระบบการให้บริการแก่ผู้ใช้บริการ |
|                                                          | น้องการสมัครสมาชิก                                                                                                    |
| Copyright ©                                              | C) 2020 IT DSS. All rights reserved.                                                                                                    |

จะปรากฏหน้าต่างแสดงข้อความการสมัครสมาชิกสำเร็จ ให้ดำเนินการตรวจสอบยืนยันตัวตนที่
 E-mail ตามที่ได้แจ้งไว้ จากนั้นให้คลิก "เพื่อรับทราบ" (ถ้าไม่ดำเนินการยืนยันตัวตนก่อนจะไม่สามารถเข้าใช้งานในระบบได้)

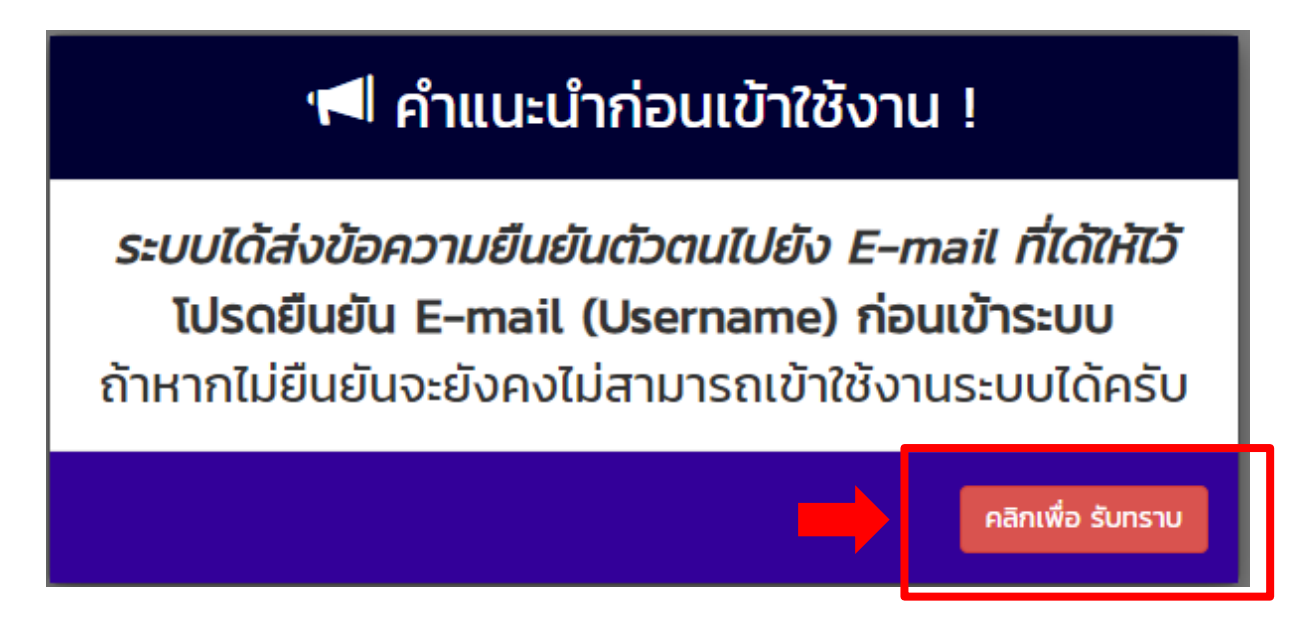

## 6. จากนั้นให้ไปตรวจสอบที่ E-mail ของที่ได้สมัครไว้กับ ระบบ Academy

| 🔀 Mail     | Mail-Inbox ×                                                                        |
|------------|-------------------------------------------------------------------------------------|
| Q -        | C' New - Reply - Reply To All - Forward - 🖿 - 🛧 - Mark As - 🛅 More - 🖶 🗨 -          |
|            | S LWbo Subject                                                                      |
| Inbox (80) | 🖂 no-replyDSS การยืนยันสมัครเข้าใช้งานของระบบ DSS Academy (Activate Member Account) |

เมื่อคลิกอ่านข้อความจะปรากฏข้อความ และลิ้งค์เพื่อยืนยืนตัวตน ให้ท่านคลิกตามลิ้งค์ที่ได้รับ
 เพื่อยืนยันตัวตน

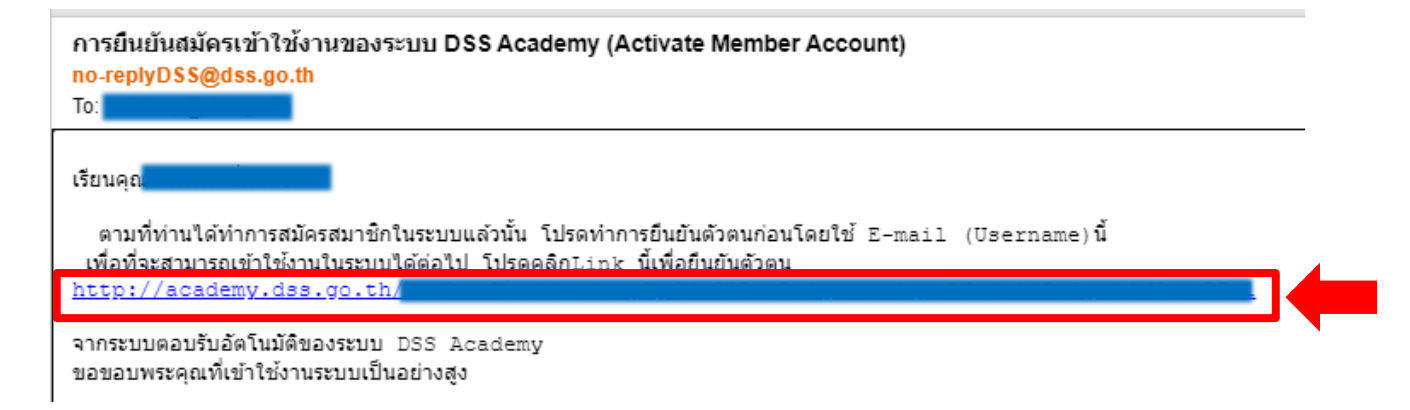

 เมื่อคลิกลิ้งค์แล้วจะปรากฏหน้าต่างแจ้งเตือนว่าท่านได้ยืนยันตัวตนเรียบร้อยแล้วกด "คลิก เพื่อรับทราบ"

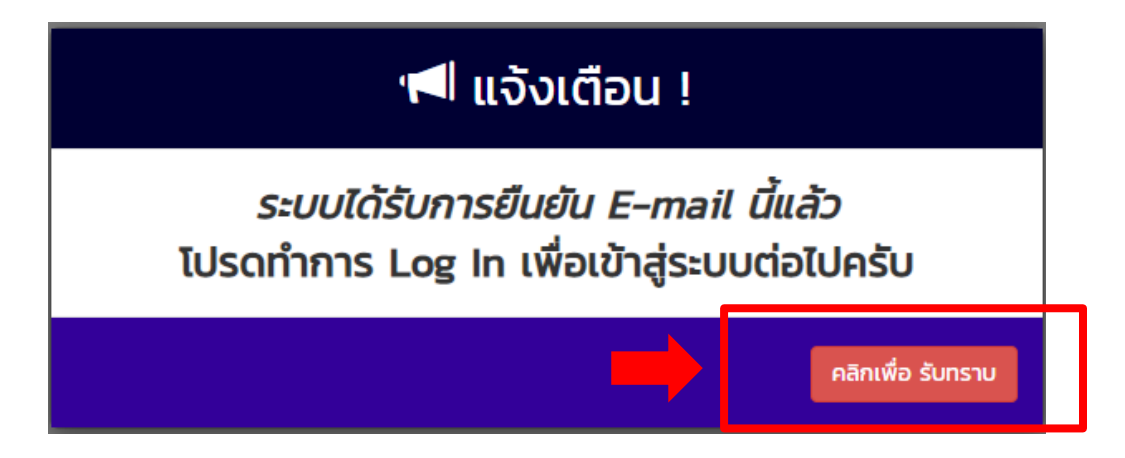

9. เมื่อคลิกรับทราบแล้วจะเข้าสู่หน้าการ login เพื่อเข้าสู่ระบบ DSS Academy ให้ท่านกรอก รายละเอียดดังภาพ

a) กรอก Username (E-mail ที่ท่านใช้ในการสมัคร) b) กรอก Password ตามที่ท่านกำหนดไว้ c) คลิกที่ช่อง "ฉันไม่ใช่โปรแกรมอัตโนมัติ" ้ฉันไม่ใช่โปรแกรมอัดโนมัดิ d) คลิก login Academy กรุณาลงชื่อเพื่อเข้าสู่ระบบ 2 ..... ฉันไม่ใช่โปรแกรมอัตโนมัติ reCAPTCHA 🕽 Log In 🕜 ลงทะเบียนสมาชิกใหม่ - หรือ -🏶 ลืมรหัสผ่าน มีปัญหาการเข้าใช้งานระบบโปรดติดต่อ ฝ่ายเทคโนโลยีดิจิทัล [ns. 022017513

10. เมื่อทำการ Log In เข้าสู่ระบบสำเร็จจะปรากฏหน้าแรกของระบบ โดยที่มุมบนทางขวามือจะ ปรากฏชื่อ-นามสกุลที่ได้ลงทะเบียนไว้ หากต้องการแก้ไขข้อมูลเพิ่มเติม คลิกที่ปุ่ม "ข้อมูลส่วนตัว"

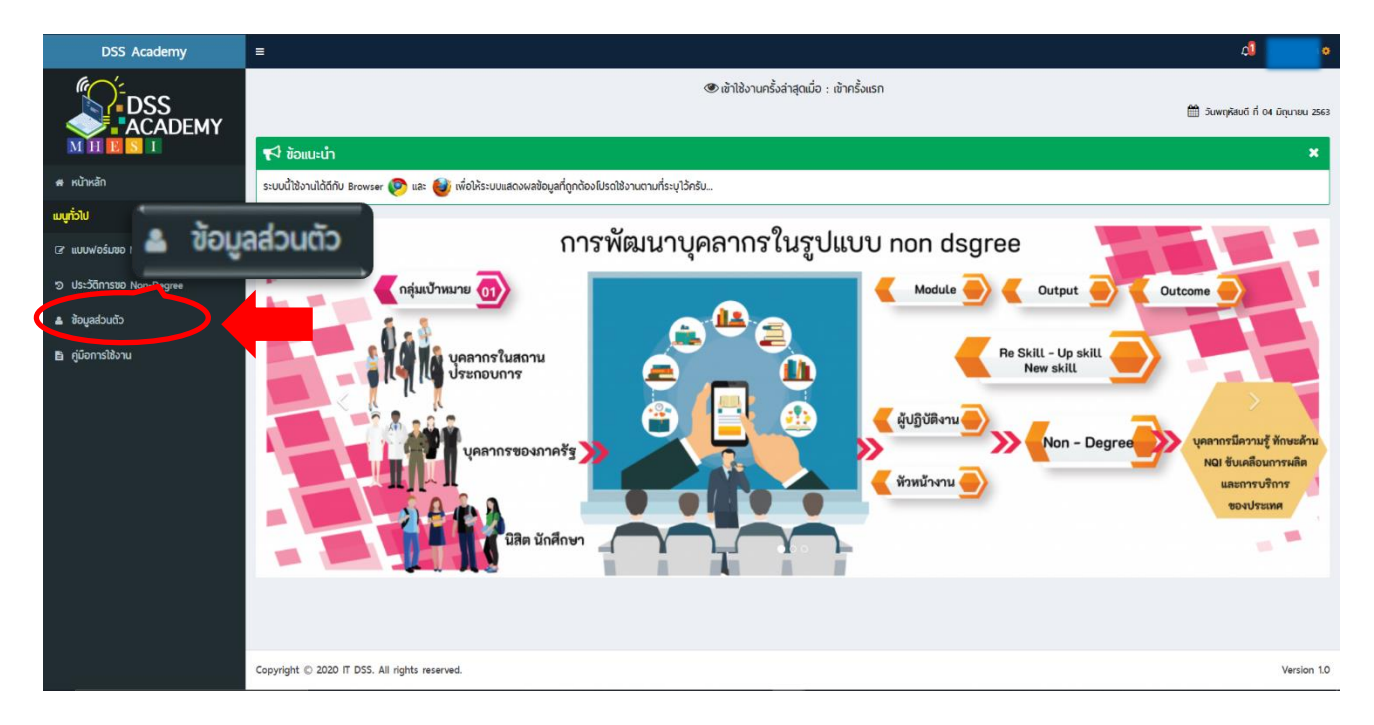

#### <u>ข. การแก้ไขข้อมูลส่วนตัว หรือแก้ไขรหัสผ่าน</u>

 เมื่อคลิกที่ปุ่มข้อมูลส่วนตัวจะปรากฏข้อมูลที่ได้ลงทะเบียนไว้ โดยสามารถแก้ไขได้ 2 ส่วน คือ แก้ไขข้อมูลส่วนตัว และ เปลี่ยนรหัสผ่าน

| 🎬 วันพฤหัสมดี ที่ 04 มิถุนายน 2563                        |                                                 |                                          | 😤 หน้      | <b>าหลัก</b> > ข้อมูลส่วนตัว |
|-----------------------------------------------------------|-------------------------------------------------|------------------------------------------|------------|------------------------------|
|                                                           | \$                                              | ข้อมูลส่วนตัว                            |            |                              |
| E-mail (จะใช้เป็น Username) *:                            |                                                 |                                          |            |                              |
|                                                           |                                                 |                                          |            |                              |
| เลขประจำตัวประชาชน *:                                     |                                                 |                                          |            |                              |
| å <b></b>                                                 |                                                 |                                          |            |                              |
| คำนำหน้า *:                                               | ชื่อ *:                                         | L. L. L. L. L. L. L. L. L. L. L. L. L. L | มามสกุล *: |                              |
| 🚔 นาย                                                     | ~ <b>≜</b>                                      |                                          |            |                              |
| ที่อยู่ปัจจุบัน ":                                        |                                                 |                                          |            |                              |
| *                                                         |                                                 |                                          |            |                              |
| โทรศัพท์บ้าน ":                                           |                                                 | โทรศัพท์มือถือ <b>*</b> :                |            |                              |
| с. –                                                      |                                                 |                                          |            |                              |
| ระดับการศึกษา ": 🔿 ต่ำกว่าปริญญาตรี 🖲 ปริญญาตรี           | ร่ 🔿 ปริญาโท 🔿 ปริญญาเอก                        |                                          |            |                              |
| ประเภทหน่วยงานที่สังกัด *: 🖲 ราชการ 🔿 รัฐวิสาหกิจ         | 🔾 เอกชน 🔾 สถาบันการศึกษา 🔾 องค์กรอิสระ 🔾 อื่น ๆ |                                          |            |                              |
| วันที่สมัคร/ปรับปรุงข้อมูล : 04 มิถุนายน 2563 เวลา 09     | 23:46 u.                                        |                                          |            |                              |
|                                                           |                                                 |                                          | _          |                              |
|                                                           | 🕼 ต้องการแก้ไขข้อเ                              | ya 🕼 ต้องการเปลี่ยนรหัสพ่าน              |            |                              |
|                                                           |                                                 |                                          |            |                              |
| Copyright ${\mathbb O}$ 2020 IT DSS. All rights reserved. |                                                 |                                          |            | Version 1.0                  |

 ถ้าหากต้องการแก้ไขข้อมูลส่วนตัวให้คลิกที่ ต้องการแก้ไขข้อมูล เมื่อคลิกแล้วจะปรากฏ หน้าต่างเพื่อยืนยันความต้องการแก้ไข จากนั้นคลิก OK

| =                                                                                                    | academy.dss.go.th says                                              |                |                                                             | 41 👘 🔹                     |
|----------------------------------------------------------------------------------------------------|---------------------------------------------------------------------|----------------|-------------------------------------------------------------|----------------------------|
| 🋗 วันพฤศัลบดี ที่ 04 มิถุนายน 2563                                                                                                    | אושראטי האָשטיטיויארו ואאואטי:                                      | OK Cancel      |                                                             | 🖀 หน้าหลัก > ข้อมูลส่วนตัว |
|                                                                                                    |                                                                     | 👛 ขอมูลส่วนตัว |                                                             |                            |
| E-mail (จ:ใช้เป็น Usemame) ';                                                                                                    | \$on:<br>▼ ▲                                                        |                | academy.dss.go.th says<br>คุณต้องการแก้ไขข้อมูล ใช่หรือไม่? | OK Cancel                  |
| Insňvílůnu n                                                                                                    |                                                                     | โทรศัพท์มี     | ioño 1:                                                     |                            |
| ระดับการศึกษา ": 🔿 ต่ำกว่าปริญญาตรี 🖲 ปริญญาตรี 🔾 ปรีป<br>ประเภทหน่วยงานที่สังกัด ": 🖷 ราชการ 🔿 รัฐวิสาหกิจ 🔿 เอกซ<br>วันที่สมักร/ปรับปรุงข้อมูล : 04 มิถุนายน 2563 เวลา 092346 เ | ญาโก ⊂ ปริญญาเอก<br>น ⊂ สถาบันการศึกษา ⊂ องค์กรอิสระ ⊂ อื่น ๆ<br>เ. |                |                                                             |                            |
|                                                                                                    | 🕼 ต้องการแก้ไ                                                       | ໄໝ້ວມູລ        | ารเปลี่ยนรหัสฟาน                                            |                            |
| Copyright $\circledast$ 2020 IT DSS. All rights reserved.                                                                                                    |                                                                     |                |                                                             | Version 1.0                |

 จากนั้นจะปรากฏข้อมูล โดยสามารถแก้ไขข้อมูลส่วนตัวได้ทั้งหมดยกเว้น E-mail ที่ใช้ ลงทะเบียน และเลขประจำตัวประชาชน 13 หลัก เมื่อแก้ไขเสร็จแล้วคลิก "ยืนยันการแก้ไข"

| 30wijkaou 11 04 biju iau 2563                      |                                                      |                      |             | . หน้าหลา > แก้เชียมูลสวันตร |
|----------------------------------------------------|------------------------------------------------------|----------------------|-------------|------------------------------|
| 🖈 แจ้งเดือน I ขณะนี้ท่านเข้าส่การแก้ไข             | ເຫັດແລ                                               |                      |             |                              |
|                                                    |                                                      |                      |             |                              |
|                                                    |                                                      |                      |             |                              |
|                                                    |                                                      | 🔒 แก้ไขข้อมูลส่วนตัว |             |                              |
| " กรุณากรอกซ้อมูลให้ตรงกับความเป็นจริง ถ้าหากต้องก | าารความช่วยเหลือโปรดคลิกที่ 🟮                        |                      |             |                              |
| ā-mail (จะใช้เป็น Username) *: 🚯                   |                                                      |                      |             |                              |
|                                                    |                                                      |                      |             |                              |
| ลขประจำตัวประชาชน *: 🟮                             |                                                      |                      |             |                              |
| ≜ <b>– – – – – – – – – –</b>                       |                                                      |                      |             |                              |
| ำนำหน้า *: 🚯                                       | ชื่อ 🕆 🚯                                             |                      | นามสกุล 🐮 🚯 |                              |
| 🚔 นาย                                              | ~ <b></b>                                            |                      |             |                              |
| iอยู่ปัจจุบัน *: 🚯                                 |                                                      |                      |             |                              |
| *                                                  |                                                      |                      |             |                              |
| insศัพท์บ้าน *: 🚯                                  |                                                      | โกรศัพท์มือถือ 🔭 🚯   |             |                              |
| <b>A</b> -                                         |                                                      | <b>▲</b>             |             |                              |
| ะดับการศึกษา *: 🔿 ต่ำกว่าปริณณาตรี 💌 ปริณ          | ณาตรี 🔿 ปริณาโก 🔿 ปริณณาเอก                          |                      |             |                              |
| · · · · · · · · · · · · · · · · · · ·              | ·····                                                |                      |             |                              |
| ประเภทหน่วยงานที่สังกัด *: 🖲 ราชการ 🔿 รัฐวิสา      | หกิจ ○ เอกชน ○ สถาบันการศึกษา ○ องค์กรอิสระ ○ อื่น ๆ |                      |             |                              |
|                                                    |                                                      |                      |             |                              |
|                                                    |                                                      | 🖺 ยีนยันการแก้ไข     |             |                              |
|                                                    |                                                      |                      |             |                              |

 ถ้าหากต้องการเปลี่ยนรหัสผ่าน (Password) ให้คลิกที่ต้องการเปลี่ยนรหัสผ่าน เมื่อคลิกแล้วจะ ปรากฏหน้าต่างเพื่อยืนยันความต้องการแก้ไข จากนั้นคลิก OK

| =                                                                     | academy.dss.go.th says<br>คณตัวงาวรบได้เหนรปลบ่าน ใช่พรีส์ใน่?             | • • •                                                                |        |
|-----------------------------------------------------------------------|----------------------------------------------------------------------------|----------------------------------------------------------------------|--------|
| 🋗 วันพฤหัสมดี ที่ 04 มิถุนายน 2563                                    | СК ОК                                                                      | Cancel                                                               |        |
|                                                                       | 📥 ນ້ອມູ:                                                                   | ลส่วนตัว                                                             |        |
| E-mail (จะใช้เป็น Usemame) ":<br>เลขประจำตัวประชาชน ":<br>กำนำหน้า ": | ร้อ ::<br>✓ ▲<br>În ∪ ปรัญญาเอก<br>⊃ สถาบันการศึกษา ◯ องค์กรอิสระ ◯ อื่น ๆ | academy.dss.go.th says<br>ศุณต้องการเปลี่ยนรหัสผ่าน ใช่หรือใน?<br>OK | Cancel |
|                                                                       | 🕼 ต้องการแก้ไขข้อมูล                                                       | (2) ด้องการแปล์ยนรศิสฟาน                                             |        |
| Copyright © 2020 IT DSS. All rights reserved.                         |                                                                            | Version 1.0                                                          |        |

 จะปรากฏหน้าต่างเพื่อแก้ไขรหัสผ่าน ให้กรอกรหัสผ่านเดิมที่ช่องบน และใส่รหัสผ่านใหม่ที่ช่อง ด้านล่างให้ตรงกันทั้ง 2 ช่อง เมื่อตั้งรหัสผ่านใหม่เสร็จแล้วให้คลิก "ยืนยันการแก้ไข"

| 🋗 วันพฤหัสบดี ที่ 04 มิถุนายน 2563                |                       |          |                        |                                           | <b>ส์ หน้าหลัก</b> > แก้ไขรหัสผ่าน |
|---------------------------------------------------|-----------------------|----------|------------------------|-------------------------------------------|------------------------------------|
| 📢 แจ้งเตือน ! ขณะนี้ท่านเข้าสู่การ                | sແກ້ໄ <b>ขข้อมู</b> ล |          |                        |                                           |                                    |
|                                                   | ใส่รหัสผ่านเดิม       |          | <b>4</b> แก้ไขรหัสผ่าน |                                           |                                    |
| Password (āu *: 🛈                                 | ,                     |          |                        |                                           | ✓                                  |
| Password ใหม่ *: 🚯 รหัสผ่านไม่น้อยกว่า 8 ตัว<br>🧠 | วอักษร                |          | Password אווס<br>א     | กครั้ง": 🚯 รหัสผ่านใน่น้อยกว่า 8 ตัวอักษร |                                    |
| ļ                                                 | กำหนดรหัส             | ผ่านใหม่ | 🖺 ยืนยับการแก้ไข       | •                                         | ยืนยันรหัสผ่านใหม่อีกครั้ง         |
| Copyright © 2020 IT DSS. All rights rese          | rved.                 |          |                        |                                           | Version 1.0                        |

เมื่อกดยืนยันจะปรากฏหน้าต่างข้อความว่า "ระบบได้ทำการบันทึกรหัสผ่านใหม่แล้ว" กดคลิก
 เพื่อรับทราบ

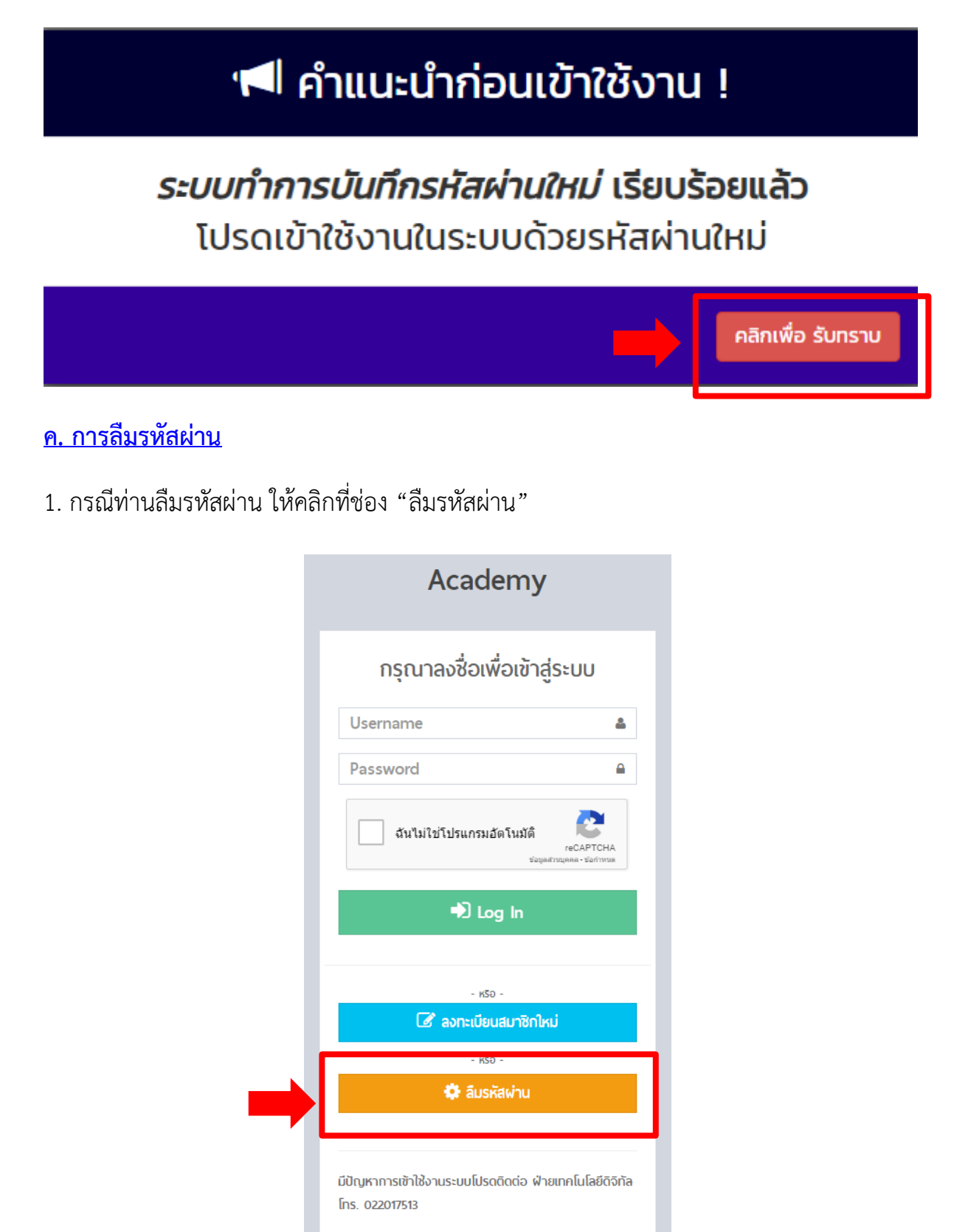

## 2. เมื่อคลิกแล้วจะปรากฏหน้าต่างให้ใส่ E-mail ของท่านแล้วกดยืนยัน

| iii วันพฤหัสบดี ที่ 04 มิถุบายน 2563                                           |                                               | <b>สำ หน้าหลัก</b> > ลืมรหัสพ่าน |
|--------------------------------------------------------------------------------|-----------------------------------------------|----------------------------------|
|                                                                                | ขั้นตอนการขอรับรหัสผ่านใหม่ (กรณีลืมรหัสผ่าน) |                                  |
| ขั้นดอนที่ 1                                                                   | ขั้นดอนที่ 2                                  | ขั้นตอนที่ 3                     |
| แจ้งลืมรหัสผ่านบนระบบ                                                          | ระบบส่งข้อมูลทาง E-mail                       | เข้าใช้งานในระบบได้              |
|                                                                                | 🗭 ลืมรหัสพ่าน (Fogot Password)                |                                  |
| * กรุณากรอกซ้อมูลให้ตรงกับความเป็นจริง ถ้าหากต้องการความช้วยเหลือโปรดคลิกที่ 🚯 |                                               |                                  |
| กรุณากรอก E-mail 🕆 🚯                                                           |                                               |                                  |
|                                                                                |                                               | ✓                                |
|                                                                                | อีนฮัน                                        |                                  |
|                                                                                |                                               |                                  |
| Copyright © 2020 IT DSS. All rights reserved.                                  |                                               | Version 1.0                      |

 ระบบจะปรากฏหน้าต่างแจ้งข้อความว่าระบบได้ส่งรหัสผ่านใหม่ไปยัง E-mail ที่ได้ให้ไว้ เรียบร้อยแล้ว ให้ทำการตรวจสอบรหัสผ่านใหม่ที่ E-mail จากนั้นคลิกเพื่อรับทราบ

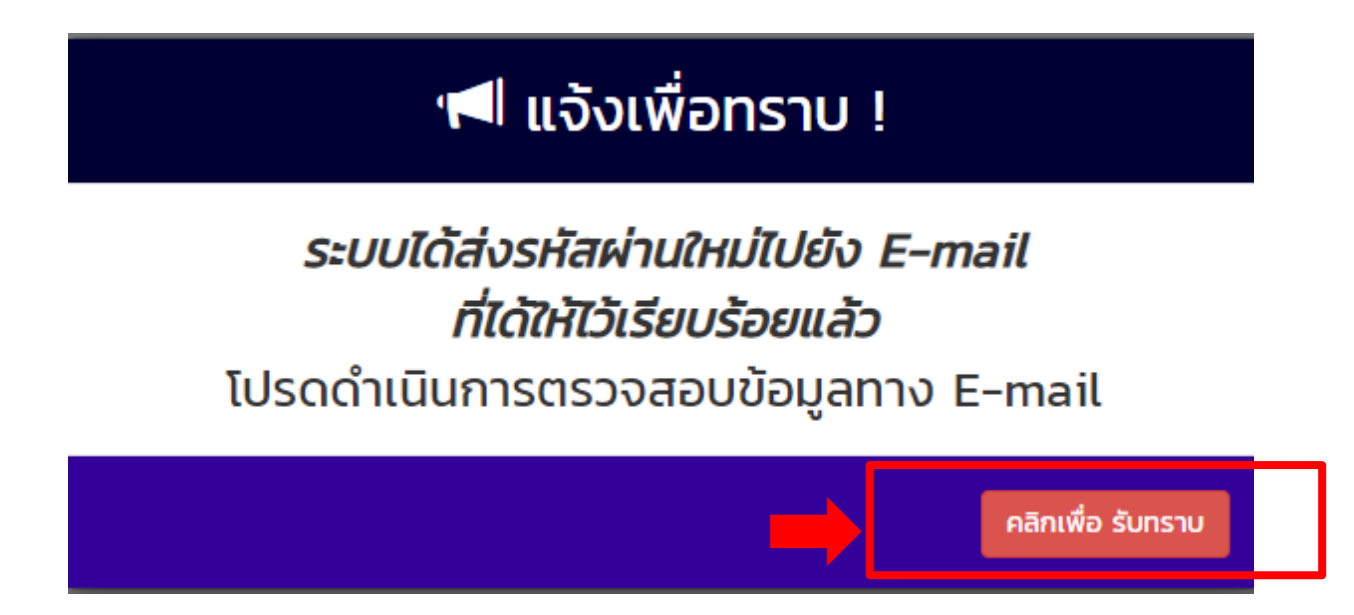

## 4. ทำการตรวจสอบที่ E-mail จะปรากฏข้อความดังภาพ ให้เปิดอ่านข้อความ

no-replyDSS ขอแจ้งรหัสผ่านใหม่ของระบบ DSS Academy (New Password)

5. เมื่อเปิดอ่านจดหมายที่ระบบส่งข้อความให้แล้ว ให้ทำการ Log In เข้าสู่ระบบด้วยรหัสผ่านที่ได้ ให้ไว้

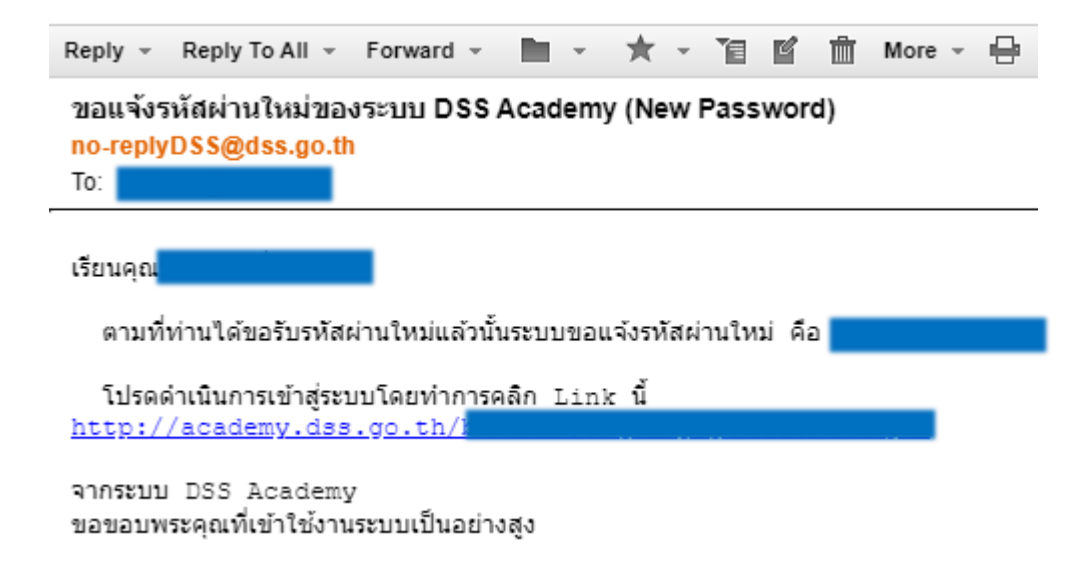

- <u>ง. การยื่นขอใบรับรองประกาศณียบัตร (Non-Degree)</u>
- 1. เมื่อ Log In เข้าสู่ระบบสำเร็จแล้ว จะปรากฏหน้าต่างแรก และเมนูทางซ้ายมือ ดังภาพ

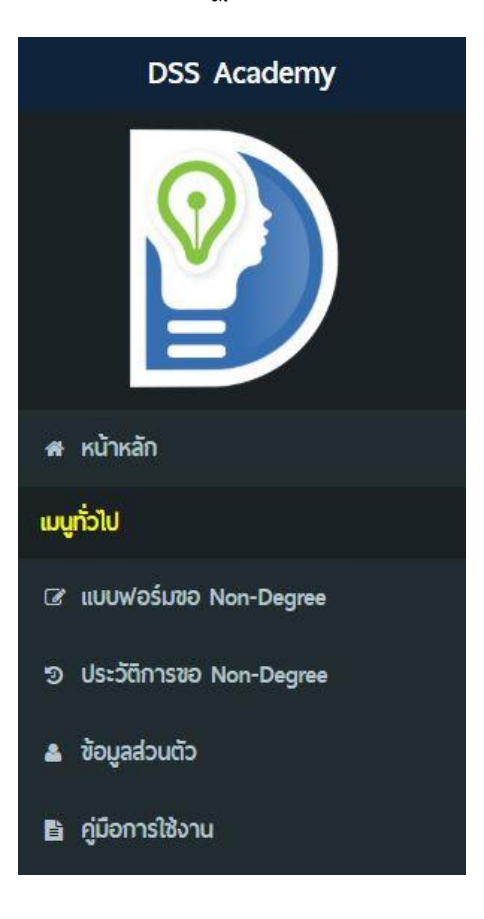

## 4. ให้เลือกเมนู "แบบฟอร์มขอ Non-Degree" ทำการกรอกรายละเอียดดังนี้

- a. เลือกหลักสูตร Non-degree ที่ต้องการขอรับ
- b. กรอกรายละเอียดเพิ่มเติม หากต้องการเพิ่มรายละเอียด
- c. แนบเอกสารเพื่อประกอบการพิจารณา เช่น ใบรับรองการจบหลักสูตรต่าง ๆ

| 🋗 วันพฤหัสบดี ที่ 18 มิถุนายน 2563                                                                                                    |                                                               | 🕷 หน้าหลัก > ยึ่นขอ Non-Degree |
|----------------------------------------------------------------------------------------------------|---------------------------------------------------------------|--------------------------------|
|                                                                                                    | ขั้นตอนการยื่นขอ Non-Degree                                   |                                |
| ชั้นรอบที่ 1                                                                                                    | ນັ້ນຕອບກໍ່ 2                                                  | สั้นดอนที่ 3                   |
| ลงทะเมียนผ่านระบบ                                                                                                    | เจ้าหน้าที่ตรวจสอบเอกสาร                                      | แจ้จพลพ่านระบบ                 |
|                                                                                                    | 🕝 แบบฟอร์มการยื่นซอใบรับรองหลักสูตรประกาศนียบัตร (Non-degree) |                                |
| <ul> <li>กำชี้แจง : ไม่สามารถแก้ไขย้อมูลได้อีกกรั้งหลังจากกดยื่นกำขอแล้ว</li> </ul>                                                                              |                                                               |                                |
| เรียน คณะกรรมการพิจารณาพลหลักสูตรประกาศนียบัตร (Non-degree)                                                                                                    |                                                               |                                |
| ข้าพเจ้า <mark>นายนิติเทพ นิ่มอนงก์</mark> เสซประจำตัวประชาชน <mark>1103XXXXXX61</mark> มีกวามประสงค์ซอยี่เ                                                      | มอกสารเพื่อขอรับการรับรองในหลักสูตร                           |                                |
| 🕫 กดสอบ ชื่อหลักสดรประกาศนียบัตร 1                                                                                                    |                                                               | ~                              |
| รายละเอียดเพิ่มเติม (ถ้ามี)                                                                                                    |                                                               |                                |
| โปรดกรอก รายละเอียดเพิ่มเติม (ถ้ามี)<br>*                                                                                                    |                                                               |                                |
|                                                                                                    |                                                               | Æ                              |
| ขอแนนเอกสารประกอบการพิจารณา ด้วงช่าง ในรับรงการจนหลักสูงร หรือ ในประกาศ<br>พวรษณ อาจ จริ้งจึงในมีประโต้จราด้าวระจาก โดยระจากแล้นไป โดยรากระบบในปีโด้รบจ าก ในได้ |                                                               |                                |
|                                                                                                    |                                                               |                                |
| Choose File No file chosen                                                                                                    |                                                               |                                |
| + wulwaan                                                                                                    |                                                               |                                |
|                                                                                                    | 🗆 ข้าพเจ้าขอยืนยันข้อมูลดังกล่าวว่าเป็นกวามจริง               |                                |
|                                                                                                    | อื่นทำขอ                                                      |                                |

หากต้องการเพิ่มเอกสารเพื่อประกอบการพิจารณาเพิ่ม ให้คลิกที่ + เพิ่มไฟล์อีก

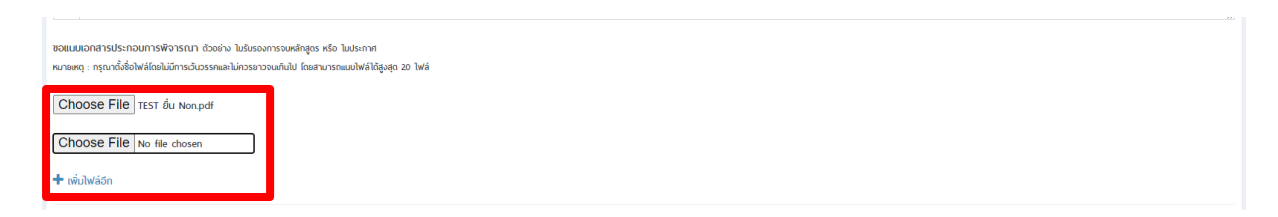

6. เมื่อกรอกรายละเอียดครบแล้วให้คลิกที่ √ ข้าพเจ้าขอยืนยืนข้อมูล... จากนั้นแล้วคลิกที่
 ยื่นคำขอ

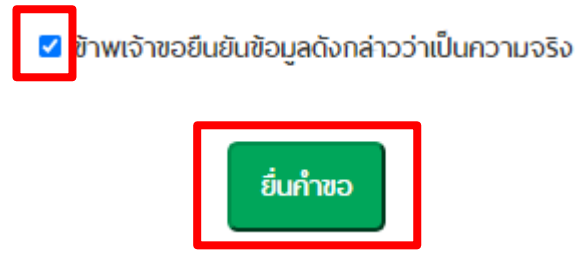

 เมื่อบันทึกรายการคำขอรับเรียบร้อยแล้ว จะปรากฏหน้าต่างประวัติการขอรับ Non-Degree พร้อมทั้งสามารถติดตามสถานะการยื่นเรื่องได้ สามารถขอยกเลิกคำขอได้ และสามารถดาวน์โหลด ใบรับรองได้ในระบบ

| 🛗 วันพุพรัสมน์ ที่ 18 มิถุนายม 2563 💏 หน้าหลัก > ประวัติการขอ Non-Degree |                                      |                  |                  |                   |                  |              |
|--------------------------------------------------------------------------|--------------------------------------|------------------|------------------|-------------------|------------------|--------------|
| 🕲 ประวัติการขอรับ Non-Degree                                             |                                      |                  |                  |                   |                  |              |
| 🕇 เพิ่ม การของับ Non-Degree                                              |                                      |                  |                  |                   |                  |              |
| Show 10 v entries                                                        |                                      |                  |                  |                   |                  |              |
| #                                                                        | หลักสูตรประกาศนียบัตร (Non-Degree) 💠 | วันที่ยื่น 🔶     | สถานะของเรื่อง 🔶 | ໃນຮັບຮອง 🔶        | ขอยกเลิก 🔶       | รายละเอียด 🔶 |
| 1                                                                        | ทดสอบ ชื่อหลักสูตรประกาศนียบัตร 1    | 10 มิถุนายน 2563 | ซอยกเล็ก         |                   | 10 มิถุนายน 2563 | Q            |
| 2                                                                        | กดสอบ ชื่อหลักสูตรประกาศนียบัตร 1    | 18 มิถุนายน 2563 | รออนุมัติ        |                   | Û                | Q            |
| 3                                                                        | กดสอบ ชื่อหลักสูตรประกาศนียบัตร 2    | 10 มิถุนายน 2563 | ວບຸມັຕິ          | ดาวน์โหลดใบรับรอง | -                | Q            |
| Showing 1 to 3 of 3 entries Previous 1 Next                              |                                      |                  |                  |                   |                  |              |

| 🕑 รายละเอียดการยื่นขอใบรับรองหลักสูตรประกาศนียบัตร (Non-degree)                                                                                                    |                                       |  |  |  |  |
|----------------------------------------------------------------------------------------------------|---------------------------------------|--|--|--|--|
| เรียน กณะกรรมการพิจารณาพลหลักสุดรประกาศนิยมัตร (Non-degree)                                                                                                    | สถานะของเรื่อง : <mark>อนุบัติ</mark> |  |  |  |  |
| ซ้าพเจ้า <u>นายมิติเทพ นั่มอนค์ เลขประจำตัวประชาชน 1103XXXXXXX61</u> มีความประสงก์ชอยื่นเอกสารเพื่อซอริบการรับรองในหลักสูตร <u>กดสอบ ซื้อหลักสูตรประกาศนิยบัตร 2</u> รายละเฉียดเพิ่มเติม (ถ้ามี) <u>dddddd</u><br>ซอแบบเอกสารประกอบการพื่อาราณ (ถ้ามี) : จำนวน 1 ฉบับ ดังนี้ |                                       |  |  |  |  |
|                                                                                                    |                                       |  |  |  |  |
| ขอแขนอย่างสารเรา (unu) - จามวน - เงินอ<br>องแขนอย่างสารเรา (unu) - จามวน - เงินอ                                                                                                    | ชนิดไฟล์                              |  |  |  |  |
| ของแขมงกลายจรากงงการหมากราชาวายงาวหมา<br>ออกเสารร<br>เอกสารทาน                                                                                                    | ชนิตไฟล์<br>png                       |  |  |  |  |

 เมื่อคลิกที่ปุ่ม <sup>1</sup> ขอยกเลิกหลักสูตรที่ยื่นขอ สถานะจะเปลี่ยนเป็นขอยกเลิก พร้อมทั้ง แสดงวันที่ขอยกเลิก

| 1 | กดสอบ ชื่อหลักสูดรประกาศนียบัตร 1 | 10 มิถุนายน 2563 | ขอยกเลิก | - | 10 มิถุนายน 2563 |
|---|-----------------------------------|------------------|----------|---|------------------|
| 2 | กดสอบ ชื่อหลักสูดรประกาศนียบัตร 1 | 18 มิถุนายน 2563 | ขอยกเลิก | - | 19 มิถุนายน 2563 |
| 3 | กดสอบ ชื่อหลักสูตรประกาศนียบัตร 1 | 18 มิถุนายน 2563 | ขอยกเลิก | - | 19 มิถุนายน 2563 |
| 4 | กดสอม ชื่อหลักสูตรประกาศนียบัตร 2 | 18 มิถุนายน 2563 | ขอยกเลิก | - | 19 มิถุนายน 2563 |
| 5 | กดสอน ชื่อหลักสูดรประกาศนียบัตร 1 | 18 มิถุนายน 2563 | ขอยกเลิก | - | 19 มิถุนายน 2563 |

 เมื่อคลิกที่ปุ่ม ดาวน์โหลดใบรับรอง จะปรากฏไฟล์แนบ ซึ่งสามารถดูที่สถานะของเรื่อง ต้องเป็นอนุมัติ

| 🛗 วันพฤศัสนด์ ที่ 18 มิถุนายน 2563 🕷 หน้าหลัก > ประวัติการขอ Non-Degree |                                    |                       |                  |                   |                 |                 |
|-------------------------------------------------------------------------|------------------------------------|-----------------------|------------------|-------------------|-----------------|-----------------|
| 🕲 ประวัติการขอรับ Non-Degree                                            |                                    |                       |                  |                   |                 |                 |
| 🕂 เพิ่ม การขอรับ Non-Degree                                             |                                    |                       |                  |                   |                 |                 |
| Show 10 🗸                                                               | entries                            |                       |                  |                   | Sé              | arch:           |
| #                                                                       | หลักสูตรประกาศนียบัตร (Non-Degree) | <b>≑</b> วันที่ยื่น ♦ | สถานะของเรื่อง 🔶 | ໃນຮັບຮອຈ          | 🔶 ขอยกเลิก      |                 |
| 1                                                                       | กดสอบ ชื่อหลักสูดรประกาศนิยบัตร 1  | 10 มิถุนายน 2563      | ขอยกเลิก         | -                 | 10 มิถุนายน 256 | 3 <b>Q</b>      |
| 2                                                                       | กดสอบ ชื่อหลักสูตรประกาศนียบัตร 1  | 18 มิถุนายน 2563      | รออนุมัติ        |                   | â               | Q               |
| 3                                                                       | กดสอบ ชื่อหลักสูตรประกาศนียบัตร 2  | 10 มิถุนายน 2563      | ອບຸມັຕິ          | ดาวน์โหลดใบรับรอง | -               | Q               |
| Showing 1 to                                                            | 3 of 3 entries                     |                       |                  |                   |                 | Previous 1 Next |
|                                                                         |                                    |                       |                  |                   |                 |                 |
|                                                                         |                                    |                       |                  |                   |                 |                 |
|                                                                         |                                    |                       |                  |                   |                 |                 |
|                                                                         |                                    |                       |                  |                   |                 |                 |
|                                                                         | 1-2082207039.pdf                   |                       | 1/1              | ⊭                 |                 | * *             |
|                                                                         |                                    |                       |                  |                   |                 |                 |
|                                                                         |                                    |                       |                  |                   |                 |                 |
| ตัวอย่าง                                                                |                                    |                       |                  |                   |                 |                 |
|                                                                         |                                    |                       |                  |                   |                 |                 |
| อนมัติหลักสตร Non-Degree                                                |                                    |                       |                  |                   |                 |                 |
|                                                                         |                                    |                       |                  |                   |                 |                 |
|                                                                         |                                    |                       |                  |                   |                 |                 |
|                                                                         |                                    |                       |                  |                   |                 |                 |
|                                                                         |                                    |                       |                  |                   |                 |                 |
|                                                                         |                                    |                       |                  |                   |                 |                 |
|                                                                         |                                    |                       |                  |                   |                 |                 |
|                                                                         |                                    |                       |                  |                   |                 | •               |

θ